### **Table of Contents**

#### <u>1</u> <u>GETTING STARTED</u>

- **1.1 SAFETY PRECAUTIONS**
- **1.2 COPYRIGHT PROTECTION**
- **1.3 PACKAGE CONTENT**

#### 2 MAIN UNIT VIEWS

- 2.1 FRONT VIEW
- 2.2 RIGHT SIDE VIEW
- 2.3 LEFT SIDE VIEW
- 2.4 BOTTOM VIEW

#### <u>3</u> 2ND MONITER VIEWS

- 3.1 FRONT VIEW
- 3.2 RIGHT SIDE VIEW
- 3.3 BUTTOM VIEW

#### 4 REMOTE CONTROL OVERVIEW

- 4.1 **BUTTON DEFINITION**
- 4.2 REMOTE CONTROL BATTERY INSTALLATION

#### 5 SYSTEM CONNECTIONS

- 5.1 CONNECTING TO TV
- 5.2 CONNECTING TO AMPLIFIER
- 5.3 CONNECTING TO HEADPHONES
- 5.4 CONNECTING TO AC ADAPTER
- 5.5 CONNECTING TO CAR ADAPTER
- 5.6 CONNECTING TO MAIN UNIT

#### 6 BATTERY PACK OPERATIONS

- 6.1 ATTACHING/DETACHING BATTERY PACK
- 6.2 CHARGING BATTERY PACK

#### 7 SOFTWARE COMPATIBILITY

- 7.1 COMPATIBLE DISC FORMAT
- 7.2 DISC MAINTENANCE

#### 8 GENERAL OPERATION

- 8.1 BEFORE PLAYING
- 8.2 ADJUSTING SCREEN ASPECT RATIO
- 9 DVD DISC PLAYBACK OPERATIONS
- 10 CD DISC PLAYBACK OPERATIONS
- 11 JPEG FILE VIEWING OPERATIONS
- 12 SYSTEM SETUP
- 13 USING STRAPS

#### <u>14</u> TROUBLESHOOTING

#### <u>15</u> APPENDIX

- 15.1 PRODUCT SPECIFICATION
- 15.2 TECHNICAL SUPPORT AND WARRANTY INFORMATION
- 15.3 DISCLAIMER

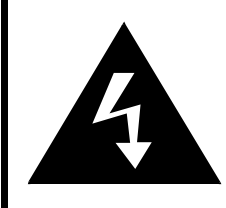

# CAUTION

## RISK OF ELECTRIC SHOCK DO NOT OPEN!

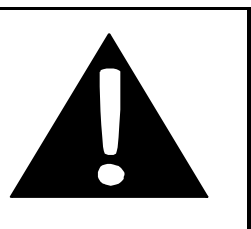

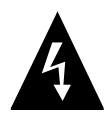

The lightning flash with arrowhead symbol, within an equilateral triangle, is intended to alert the user to the presence of un-insulated "dangerous voltage" within the product's enclosure that may be of sufficient magnitude to constitute a risk of electric to persons.

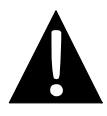

The exclamation point within an equilateral triangle is intended to alert the user to the presence of important operating and maintenance (servicing) instructions in the literature accompanying the appliance.

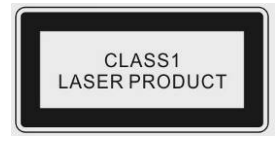

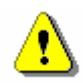

# WARNING:

The device emits laser radiation when opened. Do NOT stare into laser beam directly.

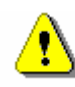

# CAUTION:

• The product is equipped with a low power laser device. To ensure the quality of the laser device, do NOT open up the case or attempt to repair the unit. Please contact authorized service center for any service required.

• To reduce the risk of electric shock, do NOT remove the cover. No user-serviceable parts inside. Refer servicing to qualified service personnel. Unplug the product from the wall outlet before servicing or when it is not used for a long period of time.

• The manufacturer should not hold responsibility for the damage caused by any substitutions and modifications of the product without authorization from the manufacturer or authorized organization.

## 1 Getting Started

Thank you for purchasing **Prestigio PPDP 370 Twin**, a mobile digital media center. You have made an excellent choice and we hope you will enjoy all of its exciting features. Please read through the user manual carefully before using the product, and follow all of the procedures in the manual to fully enjoy all features of the product.

## **1.1 Safety Precautions**

Please observe all safety precautions before using **Prestigio PPDP 370 Twin**. Please follow all procedures outlined in this manual to correctly operate the device.

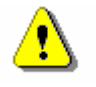

**Warning**: This mark indicates actions that could lead to serious injury to personnel operating the device or damage to the device if ignored or handled incorrectly.

- Do not attempt to disassemble or alter any part of the device that is not described in this guide.
- Do not place the device in contact with water or any other liquids. The device is NOT designed to be liquid proof of any sort.
- In the event of liquid entry into interior of device, immediately disconnect the device from the computer. Continuing use of the device may result in fire or electrical shock. Please consult your product distributor or the closest support center.
- To avoid risk of electrical shock, do not connect or disconnect the device with wet hands.
- Do not place the device near a heat source or directly expose it to flame or heat.
- Never place the device in vicinity of equipments generating strong electromagnetic fields. Exposure to strong magnetic fields may cause malfunctions or data corruption and loss.

## 1.2 Copyright Protection

This product incorporates copyright protection technology that is protected by U.S. patents and other intellectual property rights. Use of this copyright

protection technology must be authorized by Macrovision, and is intended for home and other limited viewing uses only unless otherwise authorized by Macrovision. Reverse engineering or disassembly is prohibited.

DVD players and discs are coded by region. If the region number described on the DVD disc does not correspond to the region number of this product, the DVD disc can not be played by the unit. **Prestigio PPDP 370 Twin** is coded with region number 2 and is intended for European standard DVD disc use only.

| Item                                                                                                    | Description                           | Quantity |
|----------------------------------------------------------------------------------------------------|---------------------------------------|----------|
|                                                                                                    | Prestigio PPDP 370 Twin<br>DVD Player | 1        |
|                                                                                                    | 2 <sup>nd</sup> Monitor               | 1        |
| a como                                                                                                    | Battery Pack                          | 1        |
|                                                                                                    | User Manual                           | 1        |
| Everage           water minimum           Vicinium           Vicinium           Vicinium           Vicinium           Vicinium           Vicinium           Vicinium           Vicinium           Vicinium           Vicinium           Vicinium           Vicinium           Vicinium           Vicinium | Warranty Card                         | 1        |
| Propingo<br>Providence<br>Notes assessed to have                                                                                                    | Documentation CD                      | 1        |
|                                                                                                    | Remote control<br>(battery included)  | 1        |
| SO.M                                                                                                    | Car Adapter                           | 1        |
|                                                                                                    | Power Supply Cable with AC Adapter    | 1        |
|                                                                                                    | Audio/Video Cable                     | 2        |
| 1 Oran                                                                                                    | Power Supply Cable                    | 1        |

## 1.3 Package Content

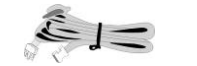

Straps

# 2 Main Unit Views

## 2.1 Front View

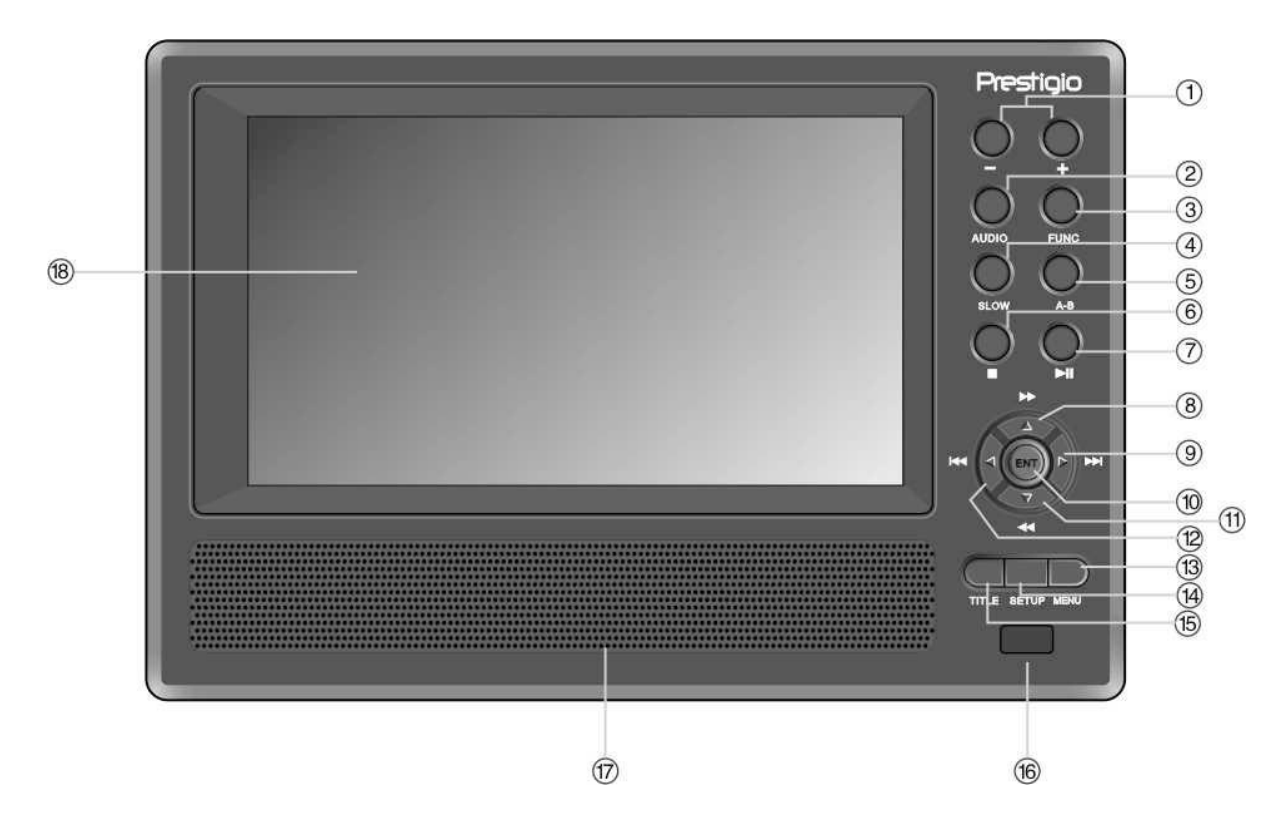

| Number | Button Name       | Function                                                       |
|--------|-------------------|----------------------------------------------------------------|
| 1      | -/+ Button        | Press to adjust the screen brightness and                      |
| _      |                   | color.                                                         |
| 2      | AUDIO Button      | Press to cycle through different language                      |
|        |                   | when playing a DVD disc (multiple                              |
|        |                   | languages subtitle required).                                  |
| 3      | FUNC Button       | Press to change the brightness and color                       |
|        |                   | level. Press and hold for 1-2 seconds to                       |
|        |                   | change the aspect ratio between 16:9 and                       |
| _      |                   | 4:3.                                                           |
| 4      | SLOW Button       | Press to activate the slow playback function.                  |
| 5      | A-B repeat Button | Press to play a certain selected segment                       |
|        |                   | repeatedly.                                                    |
| 6      | ■ (Stop) Button   | Press to stop playback. Then press the $\blacktriangleright$ l |
|        |                   | button to resume playback from the                             |

|    |                       | stopped spot. Press twice to stop playback   |
|----|-----------------------|----------------------------------------------|
|    |                       | completely.                                  |
| 7  | ► (PLAY/PAUSE) Button | Press once to pause the playback and press   |
|    |                       | it again to resume playback.                 |
| 8  | ▲ / 	 Button          | Press to scroll up or to fast forward during |
|    |                       | playback.                                    |
| 9  | ►/₩ Button            | Press to scroll right or to skip to the next |
|    |                       | list, track or chapter.                      |
| 10 | ENT Button            | Press to start playback or to confirm        |
|    |                       | selection.                                   |
| 11 | ▼/                    | Press to scroll down or to rewind during     |
|    |                       | playback.                                    |
| 12 | ✓/₩ Button            | Press to scroll left or to return to the     |
|    |                       | previous list, track or chapter.             |
| 13 | MENU Button           | Press to enter menu or to exit from the      |
|    |                       | menu.                                        |
| 14 | SETUP Button          | Press to enter or to exit from system setup. |
| 15 | TITLE Button          | Press to enter the title menu if available.  |
| 16 | Remote Control Sensor |                                              |
| 17 | Speaker               |                                              |
| 18 | LCD Screen            |                                              |

# 2.2 Right Side View

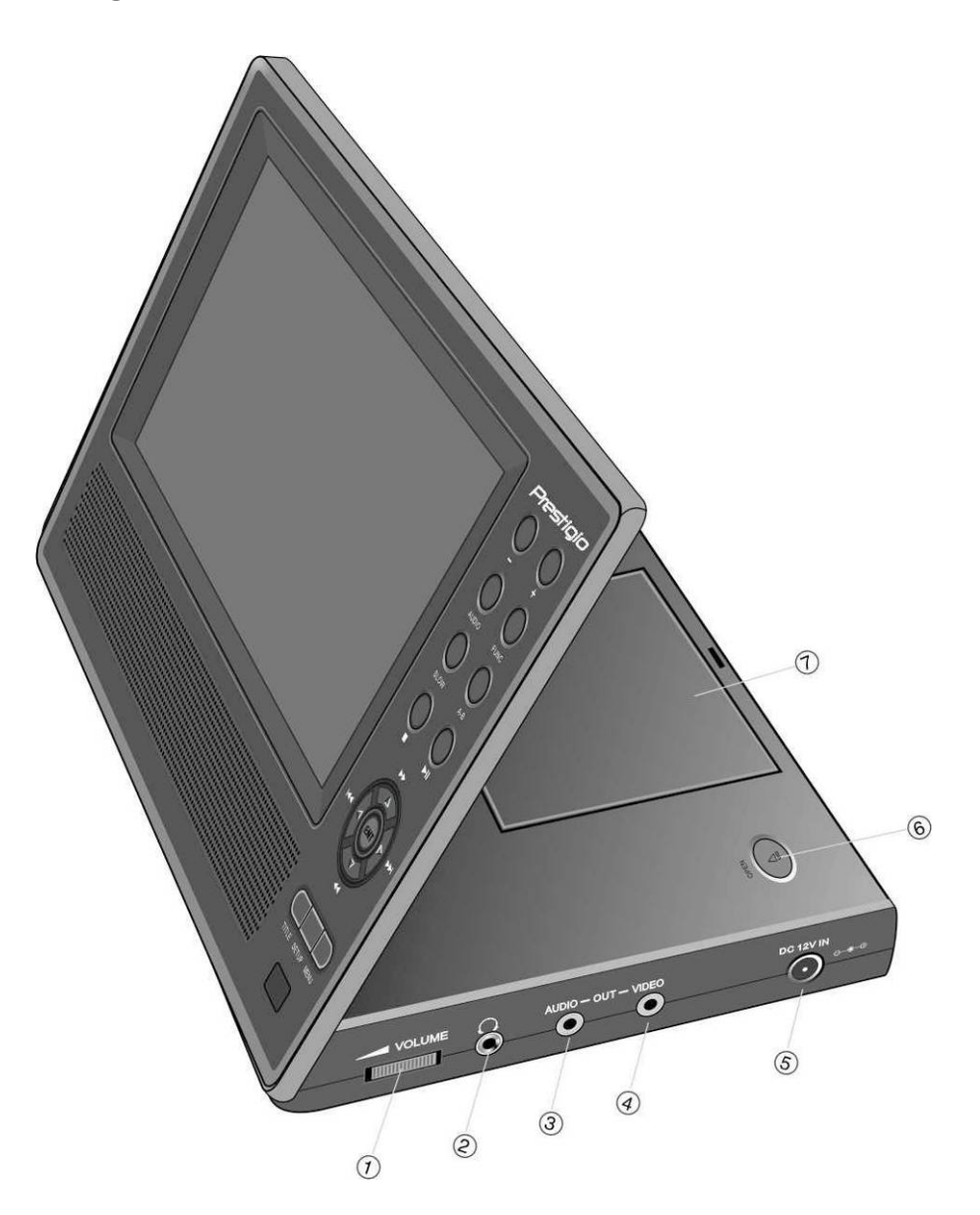

| Number | Button Name       | Function                                      |
|--------|-------------------|-----------------------------------------------|
| 1      | VOLUME Control    | Scroll left and right to adjust volume of the |
|        |                   | headphone or speaker.                         |
| 2      | Headphone Jack    | Connects to headphone sets. Speakers          |
|        |                   | automatically mute when headphone sets        |
|        |                   | inserted.                                     |
| 3      | AUDIO OUTPUT Jack | Connects to external amplifier.               |
| 4      | VIDEO OUTPUT Jack | Connects to external monitor.                 |
| 5      | DC 12V INPUT Jack | Connects to AC and car adapter.               |

| 6 | OPEN Switch     | Press to open disc tray cover.             |
|---|-----------------|--------------------------------------------|
| 7 | Disc Tray Cover | Press to close cover after disc is loaded. |

# 2.3 Left Side View

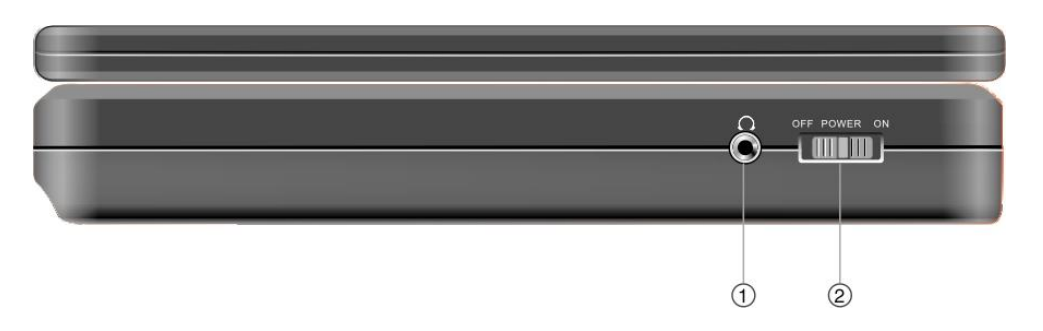

| Number | Button Name    | Function                               |
|--------|----------------|----------------------------------------|
| 1      | Headphone Jack | Connects to headphone sets. Speakers   |
|        |                | automatically mute when headphone sets |
| _      |                | inserted.                              |
| 2      | Power Switch   | Slide to turn power <b>ON/OFF</b> .    |

# 2.4 Bottom View

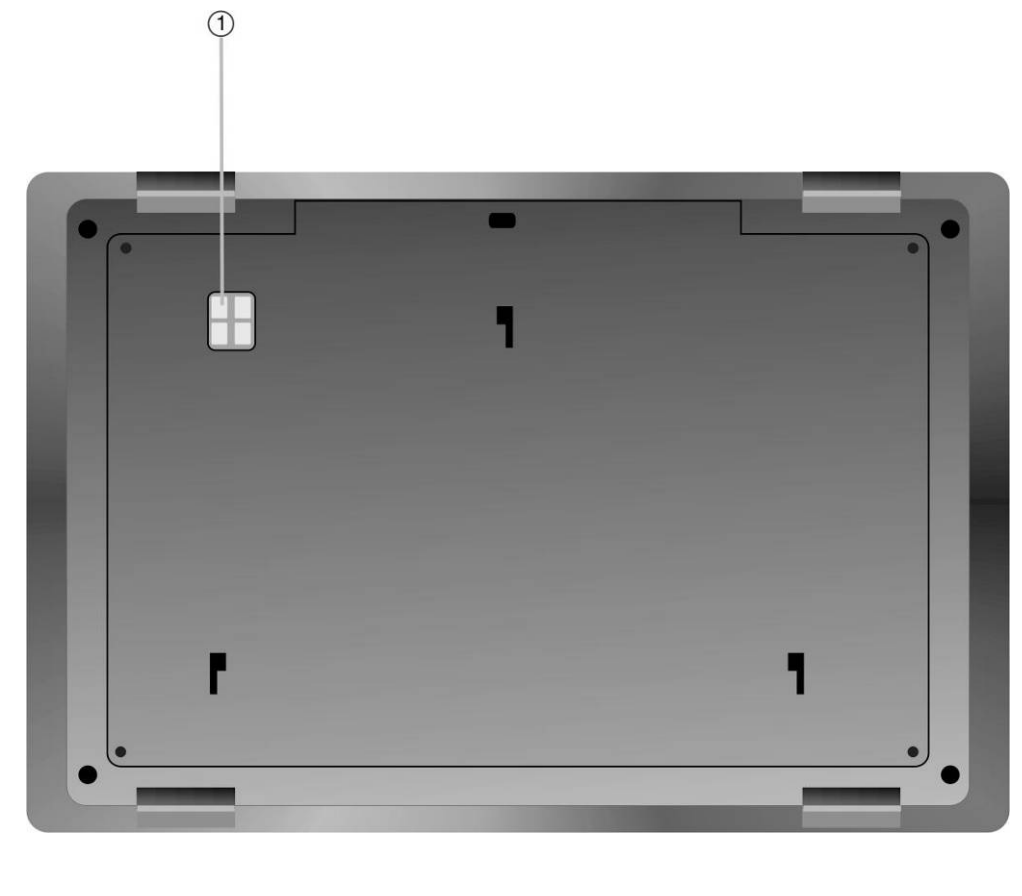

| Number | Button Name | Function |
|--------|-------------|----------|
|        |             |          |

| 1 | Rechargeable Battery | Connects to rechargeable battery pack. |
|---|----------------------|----------------------------------------|
|   | Interface            |                                        |

# 3 2nd Moniter Views

## 3.1 Front View

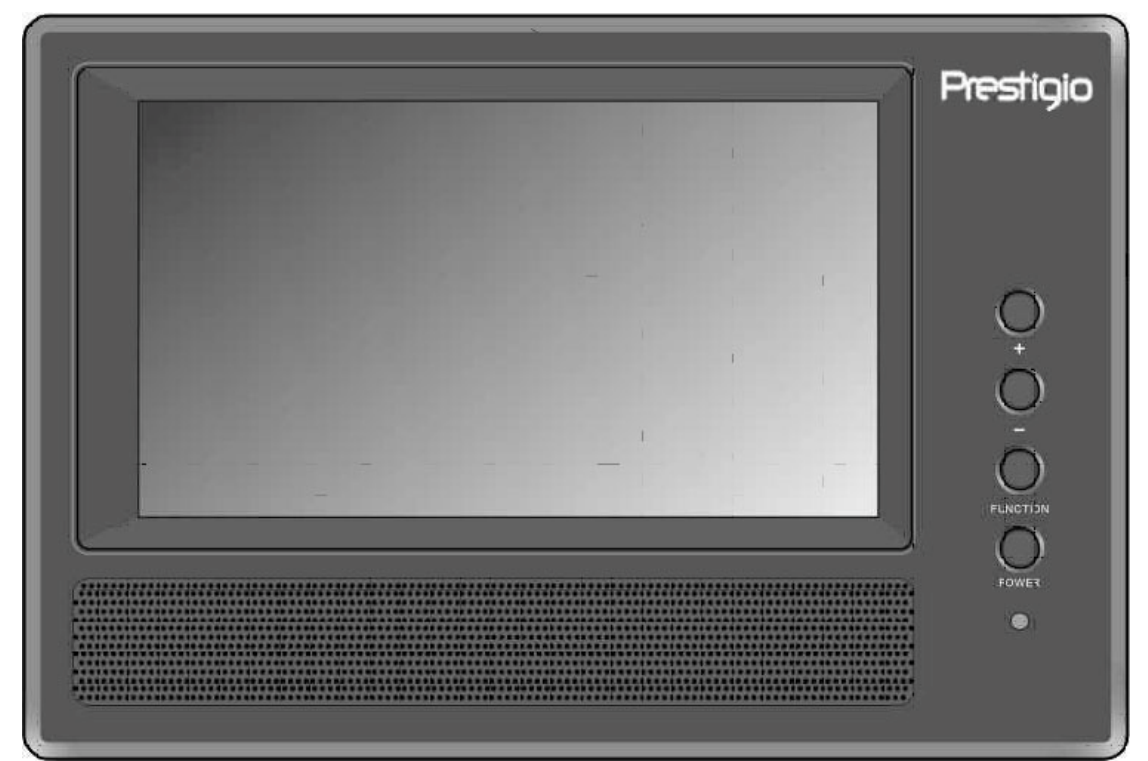

| Number | Button Name     | Function                                  |
|--------|-----------------|-------------------------------------------|
| 1      | -/+ Button      | Press to adjust the screen brightness and |
|        |                 | color.                                    |
| 2      | FUNC Button     | Press to change the brightness and color  |
|        |                 | level. Press and hold for 1-2 seconds to  |
|        |                 | change the aspect ratio between 16:9 and  |
|        |                 | 4:3.                                      |
| 3      | Power Button    | Press to exit from or enter standby mode. |
| 4      | Power Indicator | The light shines red during standby mode. |
| 5      | Speaker         |                                           |
| 6      | LCD Screen      |                                           |

# 3.2 Right Side View

|        |                    | 0- IN - VIDEO OUT-DC 12V-IN<br>               |
|--------|--------------------|-----------------------------------------------|
| Number | Button Name        | Function                                      |
| 1      | VOLUME Control     | Scroll left and right to adjust volume of the |
|        |                    | headphone or speaker.                         |
| 2      | Headphone Jack     | Connects to headphone sets. Speakers          |
|        |                    | automatically mute when headphone sets        |
|        |                    | inserted.                                     |
| 3      | AUDIO INPUT Jack   | Connects to main unit for audio input.        |
| 4      | VIDEO INPUT Jack   | Connects to main unit for video input.        |
| 5      | DC 12V INPUT Jack  | Connects to AC and car adapter.               |
| 7      | DC 12V OUTPUT Jack | Connects to main unit for power output.       |

# 3.3 Buttom View

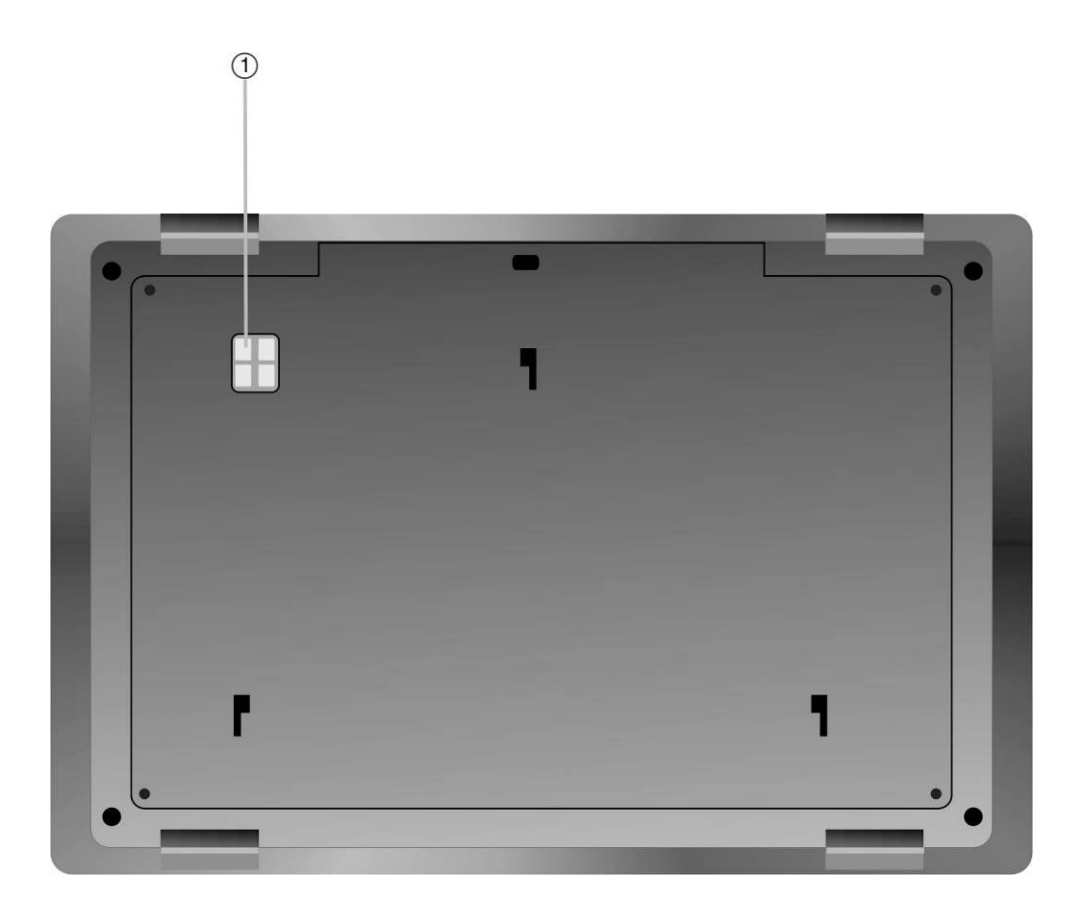

| Number | Button Name          | Function                               |
|--------|----------------------|----------------------------------------|
| 1      | Rechargeable Battery | Connects to rechargeable battery pack. |
|        | Interface            |                                        |

## 4 Remote Control Overview

# 4.1 Button Definition

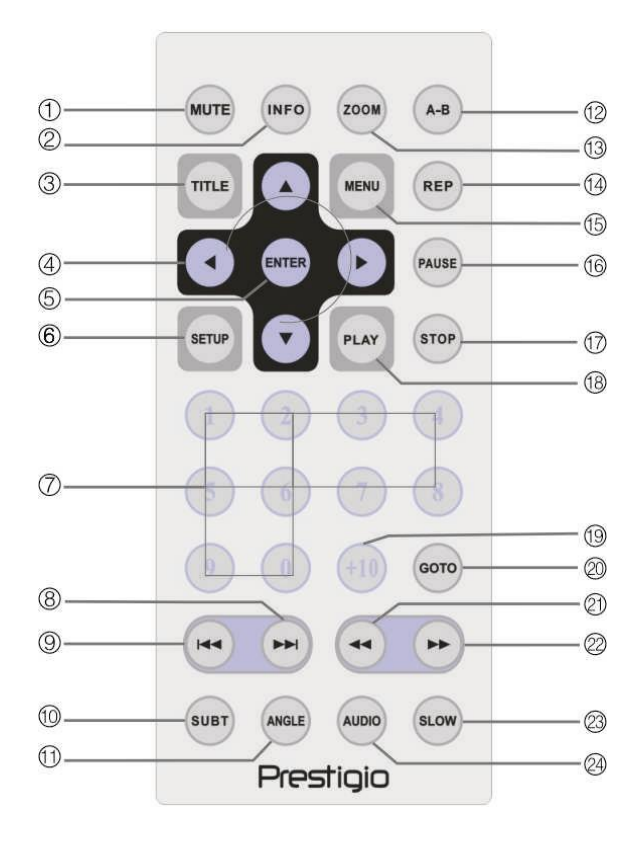

| Number | Button Name        | Function                                     |
|--------|--------------------|----------------------------------------------|
| 1      | MUTE Button        | Press to turn speaker On/Off.                |
| 2      | INFO Button        | Press to display detailed file information.  |
|        |                    | Press again to cancel.                       |
| 3      | TITLE Button       | Press to enter the title menu if available.  |
| 4      |                    | Press to navigate between different options. |
|        | Directional Button |                                              |
| 5      | ENTER Button       | Press to start playback or to confirm        |
|        |                    | selection.                                   |

| 6  | SETUP Button                                                                                                    | Press to enter or to exit system setup.          |  |
|----|----------------------------------------------------------------------------------------------------|--------------------------------------------------|--|
| 7  | 0-9 Number Button                                                                                                    | Press to select numbers.                         |  |
| 8  | M Next Button                                                                                                    | Press to skip to the next list, track, or        |  |
|    |                                                                                                    | chapter.                                         |  |
| 9  | H Previous Button                                                                                                    | Press to return to the previous list, track or   |  |
|    |                                                                                                    | chapter                                          |  |
| 10 | SUBT Button         Press to select a subtitle language (in the select a subtitle language (in the select a subtitle languag |                                                  |  |
|    |                                                                                                    | languages subtitle required). Press again to     |  |
|    |                                                                                                    | cancel.                                          |  |
| 11 | ANGLE Button                                                                                                    | Press to select camera angles (camera            |  |
|    |                                                                                                    | angle adjusting function required).              |  |
| 12 | A-B Button                                                                                                    | Press to play a certain selected segment         |  |
|    |                                                                                                    | repeatedly.                                      |  |
| 13 | ZOOM Button                                                                                                    | Press to cycle through zooming functions.        |  |
| 14 | REP Button                                                                                                    | Press to select different repeat and shuffle     |  |
|    |                                                                                                    | patterns.                                        |  |
| 15 | MENU Button                                                                                                    | Press to return to or exit from the menu         |  |
|    |                                                                                                    | during playback.                                 |  |
| 16 | PAUSE Button                                                                                                    | Press to pause playback and press PLAY           |  |
|    |                                                                                                    | button to resume playback.                       |  |
| 17 | STOP Button                                                                                                    | Press to stop playback. Press <b>PLAY</b> button |  |
|    |                                                                                                    | to resume playback at the same point. Press      |  |
|    |                                                                                                    | <b>STOP</b> button twice to stop playback        |  |
|    |                                                                                                    | completely.                                      |  |
| 18 | PLAY Button                                                                                                    | Press to start playback.                         |  |
| 19 | +10 Button                                                                                                    | Press to select numbers greater than 9.          |  |
| 20 | GOTO Button                                                                                                    | Press to skip to a user defined title, chapter   |  |
|    |                                                                                                    | number or time.                                  |  |
| 21 |                                                                                                    | Press to rewind during playback.                 |  |
| 22 | ➡ Forward Scan Button                                                                                                    | Press to fast forward during playback.           |  |
| 23 | SLOW Button                                                                                                    | Press to activate the slow playback function.    |  |
| 24 | AUDIO Button                                                                                                    | Press to cycle through different language        |  |
|    |                                                                                                    | when playing a DVD disc (multiple                |  |
|    |                                                                                                    | languages subtitle required).                    |  |

# 4.2 Remote Control Battery Installation

The remote control battery is included in the package. Please follow below steps to change battery when power runs out.

| 1. | Push and hold on the side of<br>battery holder, then pull it out<br>from the remote control unit as<br>shown in the diagram. |  |
|----|----------------------------------------------------------------------------------------------------|--|
| 2. | Place a battery with type of<br>CR2025 3V on the holder with (+)<br>facing the back of remote control.                       |  |
| 3. | Push the battery holder back into<br>the remote control unit. Please<br>make sure that the holder is firmly<br>inserted.     |  |

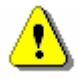

## CAUTION:

- Do NOT expose the remote control unit under direct sunlight.
- Do NOT recharge, dismantle, or heat up the battery.
- Replace the exhausted battery immediately to ensure proper remote control unit functioning.

## 5 System Connections

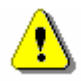

## WARNING:

- Please switch off all devices such as TV, DVD player, etc. before connecting to the unit.
- Please match color coding on the unit and devices before connection.

# 5.1 Connecting to TV

Follow the diagram below to connect **Prestigio PPDP 370 Twin** with TV via Audio/Video cable.

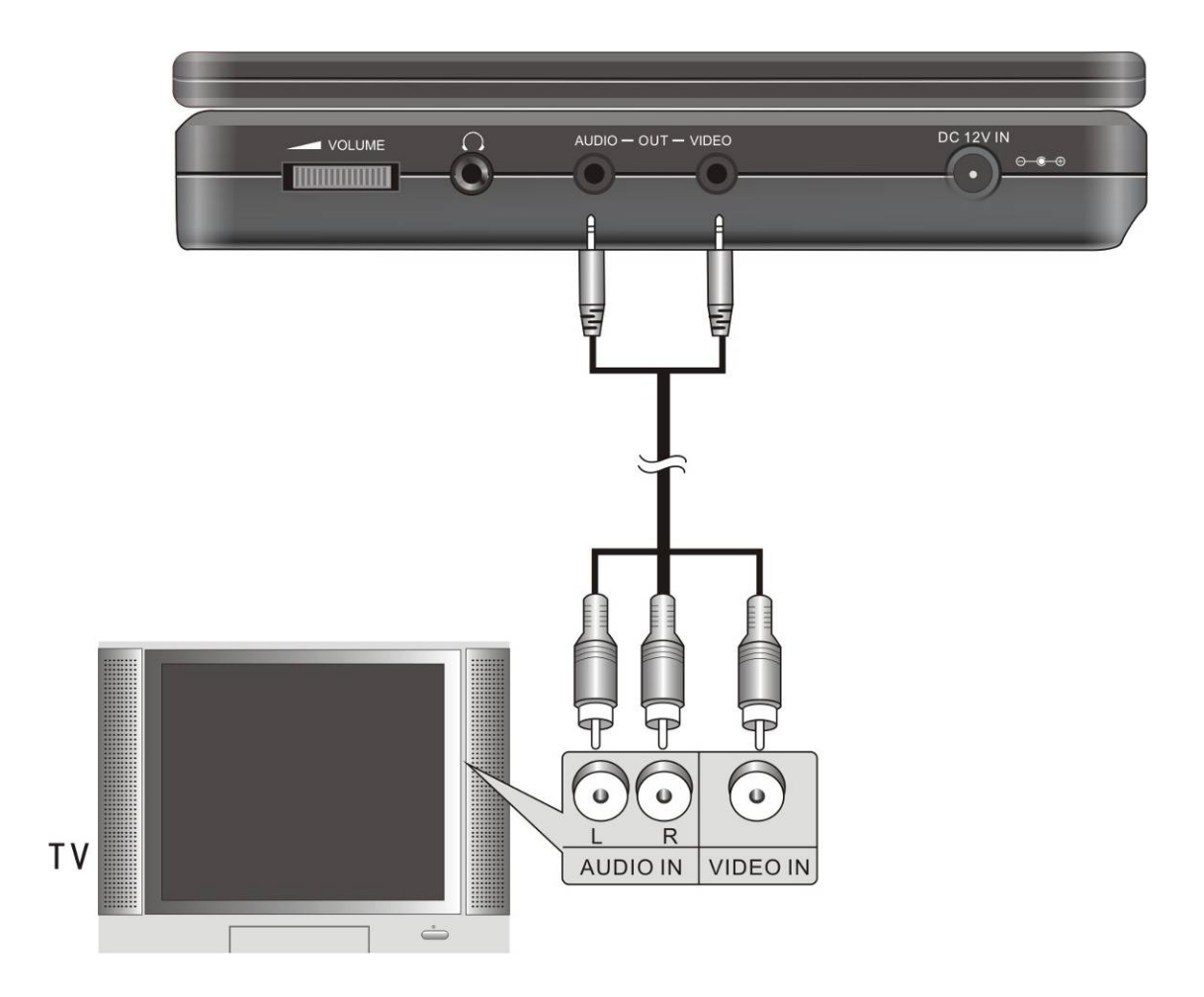

# 5.2 Connecting to Amplifier

Follow the diagram below to connect **Prestigio PPDP 370 Twin** with amplifier via Audio/Video cable.

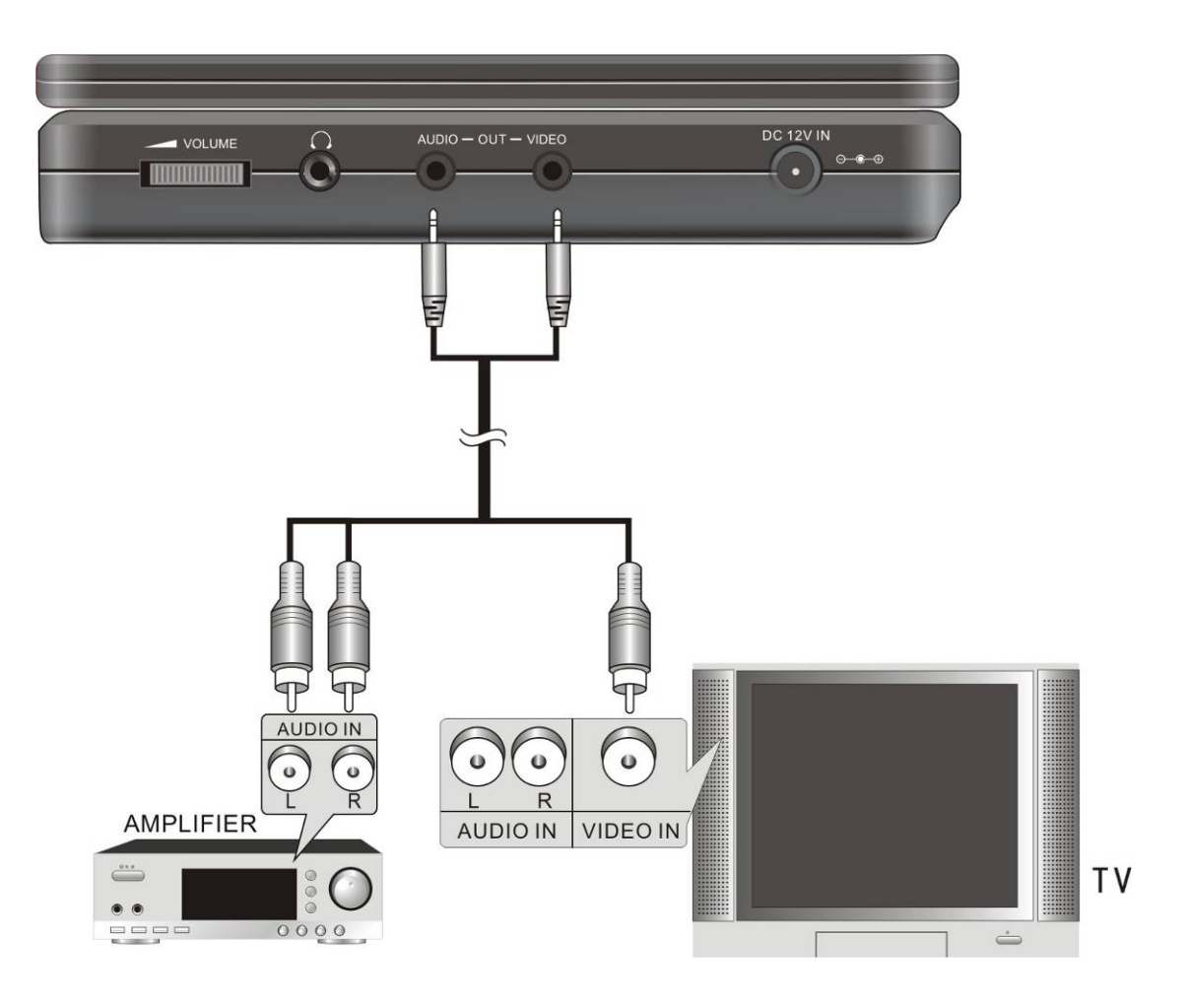

# 5.3 Connecting to Headphones

Follow the diagram below to connect **Prestigio PPDP 370 Twin** with headphone.

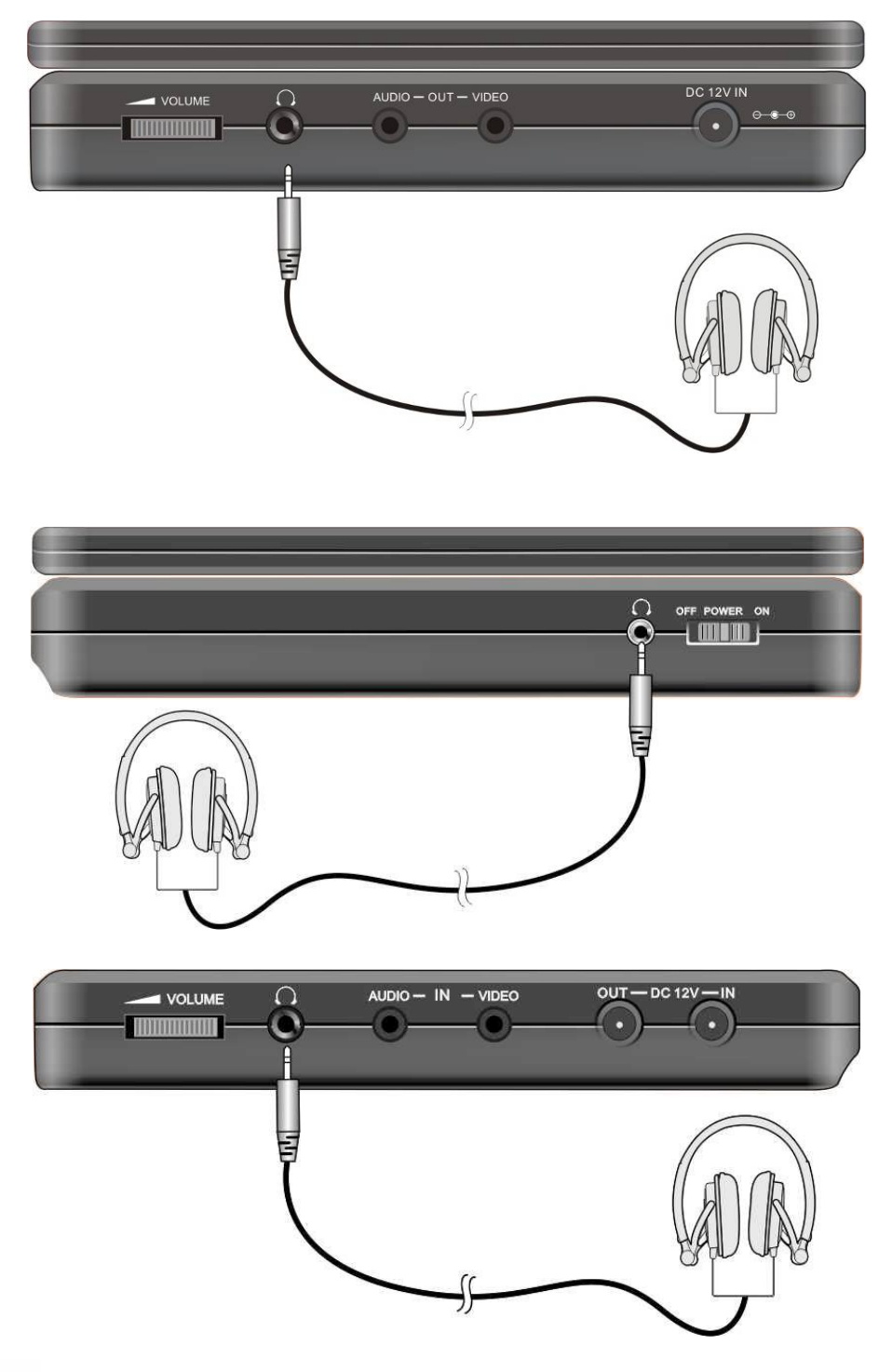

# <u>•</u>

# WARNING:

Excessively loud volume may detriment hearing. Turn down the volume before connecting to the earphone and then raise the volume to appropriate level.

5.4 Connecting to AC Adapter

Follow the diagram below to connect Prestigio PPDP 370 Twin to AC adapter

for powering unit.

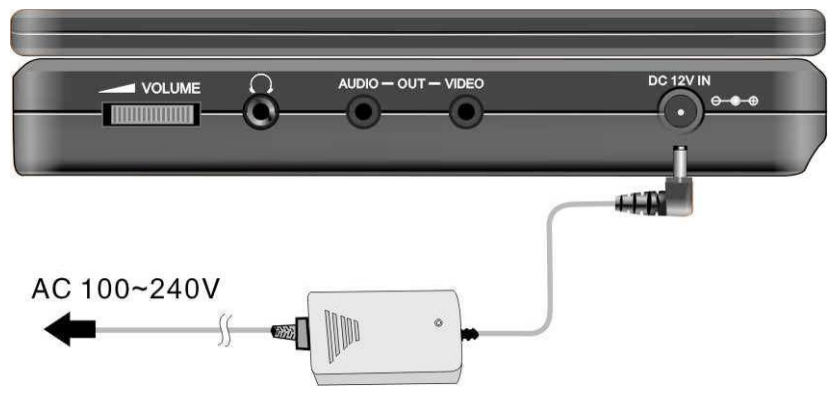

# 5.5 Connecting to Car Adapter

Follow the diagram below to connect **Prestigio PPDP 370 Twin** to car adapter for powering up the unit in car.

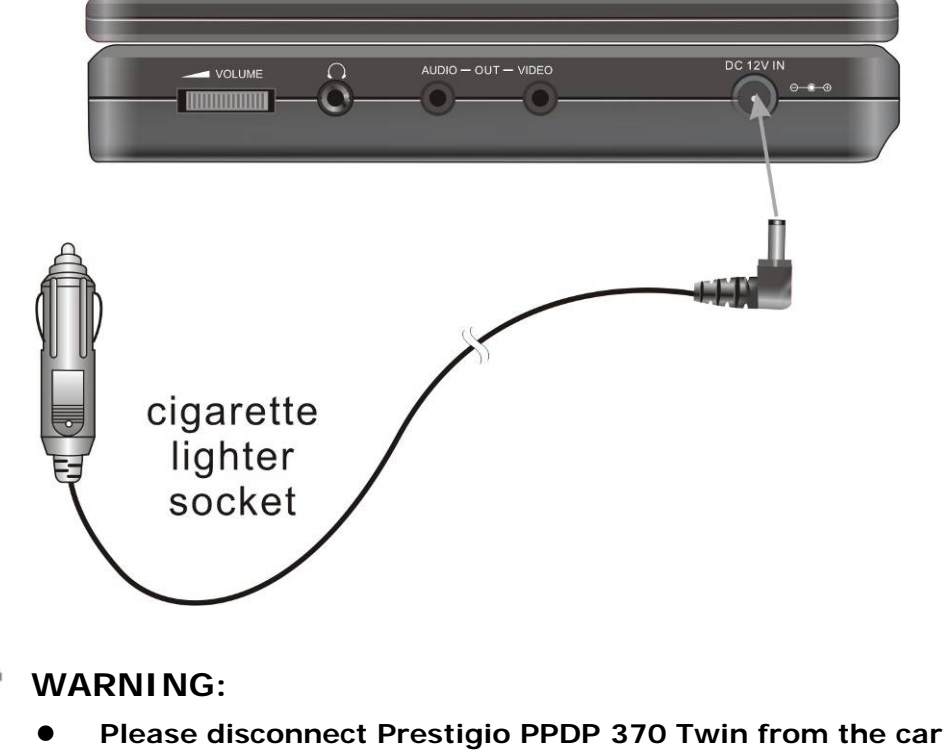

- adapter before starting up the vehicle.
- Do NOT operate the unit or use the device for viewing purpose while operating a vehicle.
- Please place the unit in proper viewing angle for better performance.

#### 5.6 Connecting to Main Unit

Follow the diagram below to connect Prestigio PPDP 370 Twin to 2nd

monitor unit. Connect the power adapter to 2nd monitor unit only and connect 2nd monitor unit to main unit using the power supply cord provided. Connect both units using the audio and video cable provided.

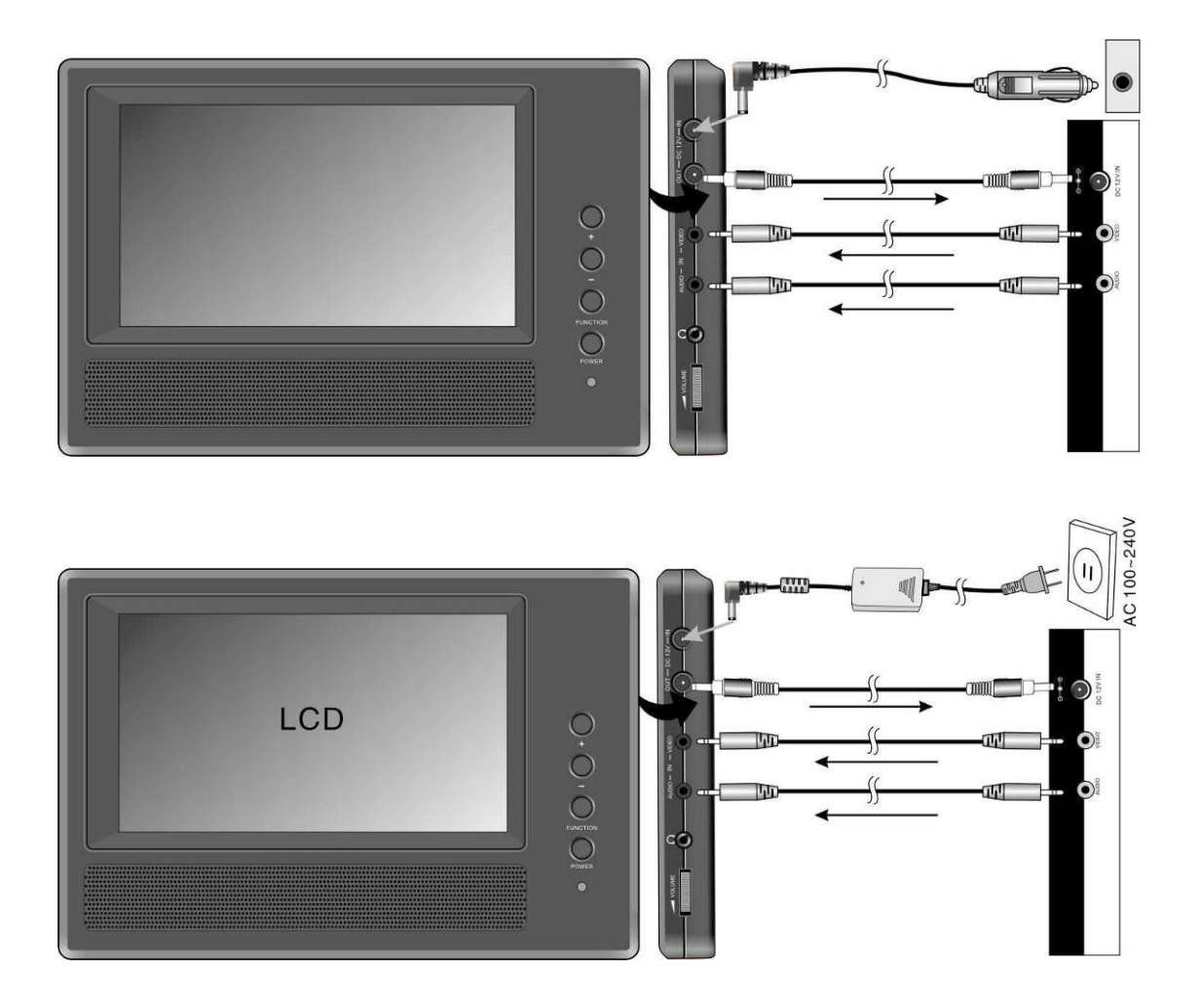

## 6 Battery Pack Operations

6.1 Attaching/Detaching Battery Pack

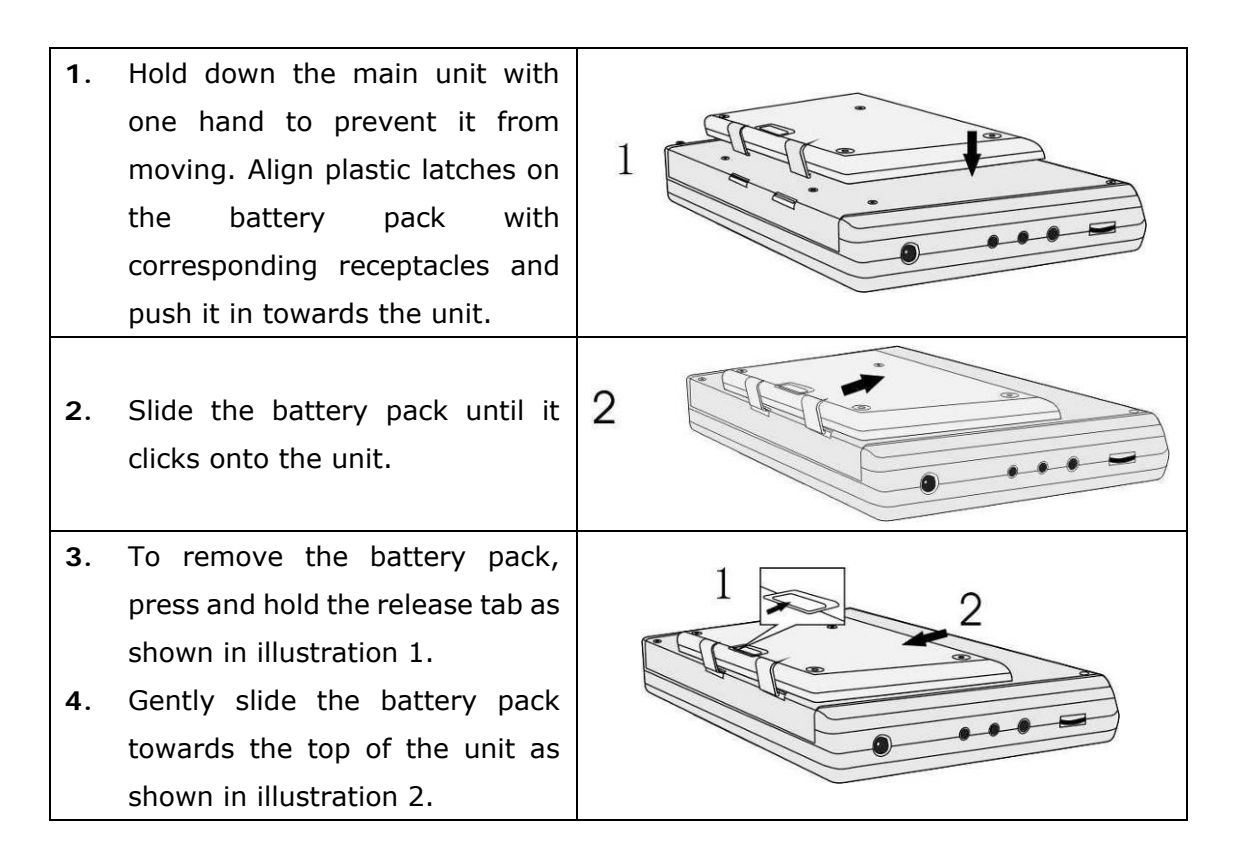

# 6.2 Charging Battery Pack

The battery pack included is made of Lithium Polymer rechargeable batteries. Please fully charge the battery pack before using for the first time. Charging time under normal conditions is approximately 5 hours. A fully charged battery pack delivers approximately 2.5 hours of main unit operation, however, operation time varies in accordance with the files being played.

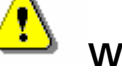

# WARNING:

- Please remove the battery pack if it is not being used.
- Please fully charge the battery pack before attaching it to unit.
- Battery pack should only be used and charged between temperatures of 32°F ~ 100°F.
- Do NOT expose the battery pack to sources that radiates heat.
- Maintain well-ventilated environments around the battery pack to avoid over-heating.

## 7 Software Compatibility

7.1 Compatible Disc Format

| Disc   | Disc Logo     | Disc Size | Playback Time/  |
|--------|---------------|-----------|-----------------|
| Format |               |           | Playable Sides  |
|        | V I D E O     | 12cm      | 133 min (SS-SL) |
|        |               |           | 242 min (SS-DL) |
|        |               |           | 266 min (DS-SL) |
| סעס    |               |           | 484 min (DS-DL) |
|        |               | 8cm       | 41 min (SS-SL)  |
|        |               |           | 75 min (SS-DL)  |
|        |               |           | 82 min (DS-SL)  |
|        |               |           | 150 min (DS-DL) |
| CD     | DIGITAL AUDIO | 12cm      | 74 min          |
|        |               | 8cm       | 20 min          |
| JPEG   | N/A           | 12cm      | N/A             |

## 7.2 Disc Maintenance

#### Holding Discs

Avoid touching the playing surface of discs for it may damage the disc surface.

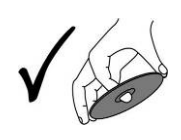

#### Cleaning Discs

Fingerprints or stain on the disc may affect the quality of sound and picture. Gently wipe the surface of disc by clean soft cloth for cleaning purpose. Moisten a soft cloth with diluted neutral detergent to remove heave dirt or fingerprints if necessary.

Do not wipe in a circular motion (concentric scratches on the disc surface tend to cause noise). Gently wipe from the center of the disc to the outer edge as the right figure.

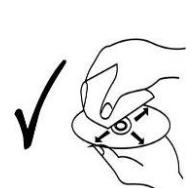

#### 8 General Operation

Please read through the instructions below before opearting Prestigio PPDP 370

Twin for the first time.

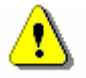

WARNING:

Do NOT play poor quality discs for it will damage the lens.

## 8.1 Before Playing

- 1. Connect **Prestigio PPDP 370 Twin** to power supply or wall plug via power adapter provided.
- 2. Turn on unit by sliding power switch at the left side of unit to ON position.
- **3**. Press OPEN button to open disc tray cover. Place the disc in the disc tray with printing side face up. Close the disc tray cover.

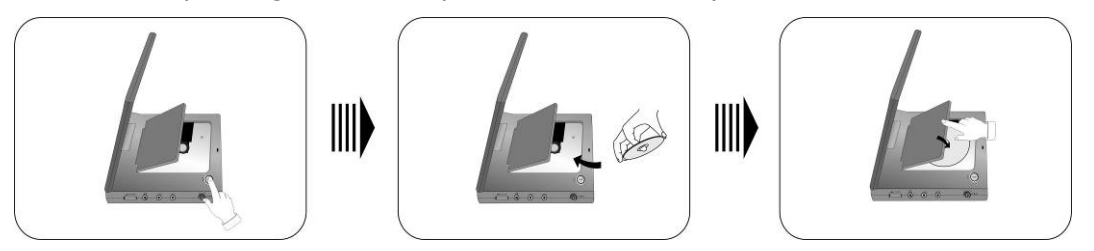

- 4. The device will automatically begin disc playback process.
- 5. Adjust the volume by scrolling volume control at the right side of unit to an appropriate level before playback.
- 6. Turn off unit by sliding power switch at the left side of unit to OFF position.

## 8.2 Adjusting Screen Aspect Ratio

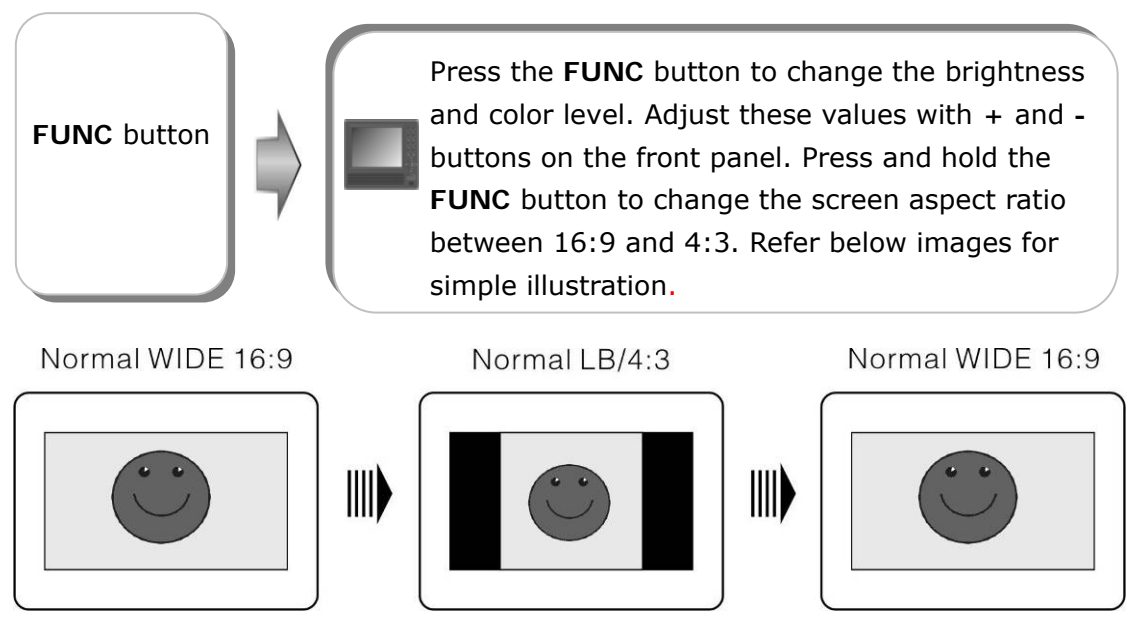

9 DVD Disc Playback Operations

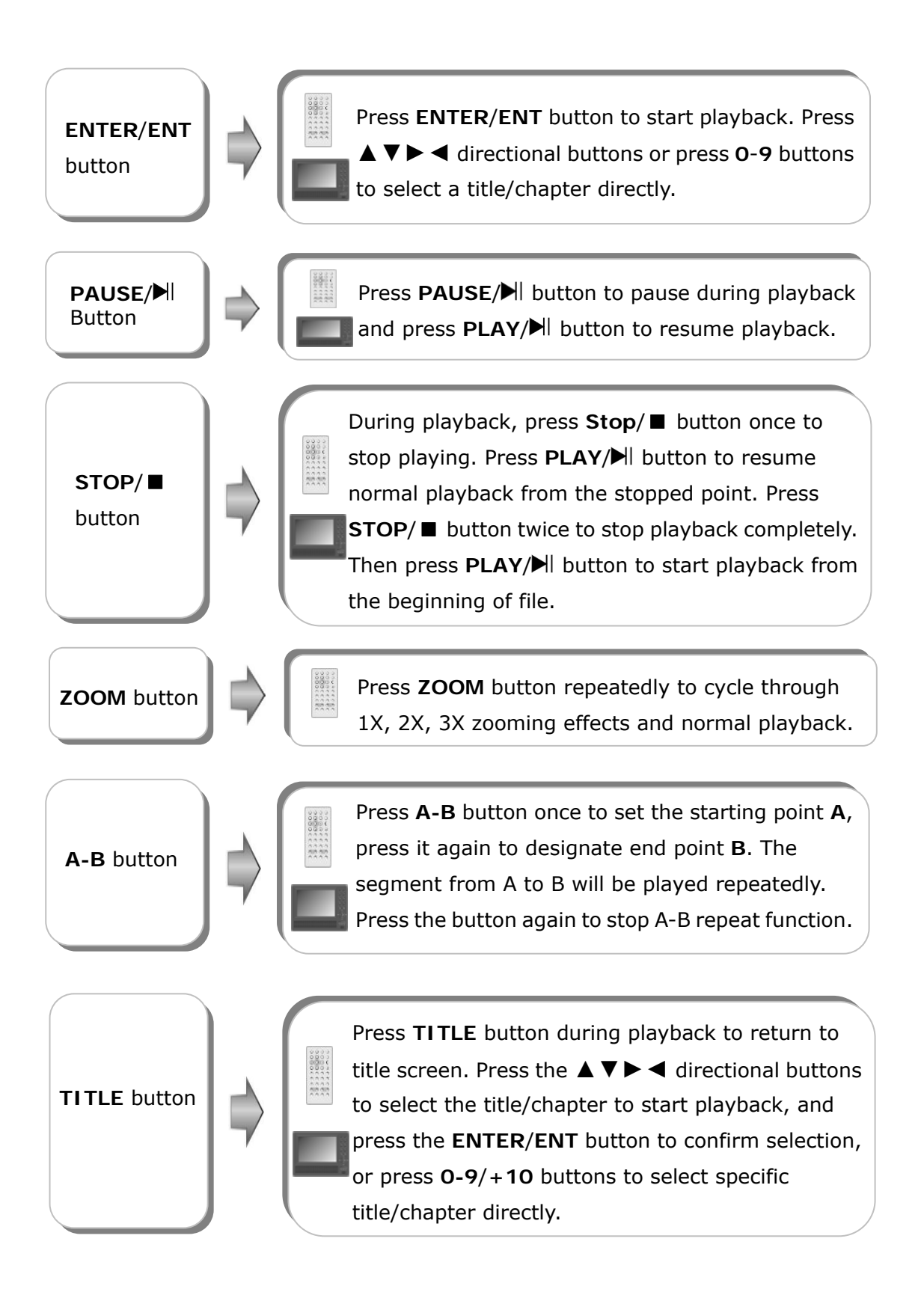

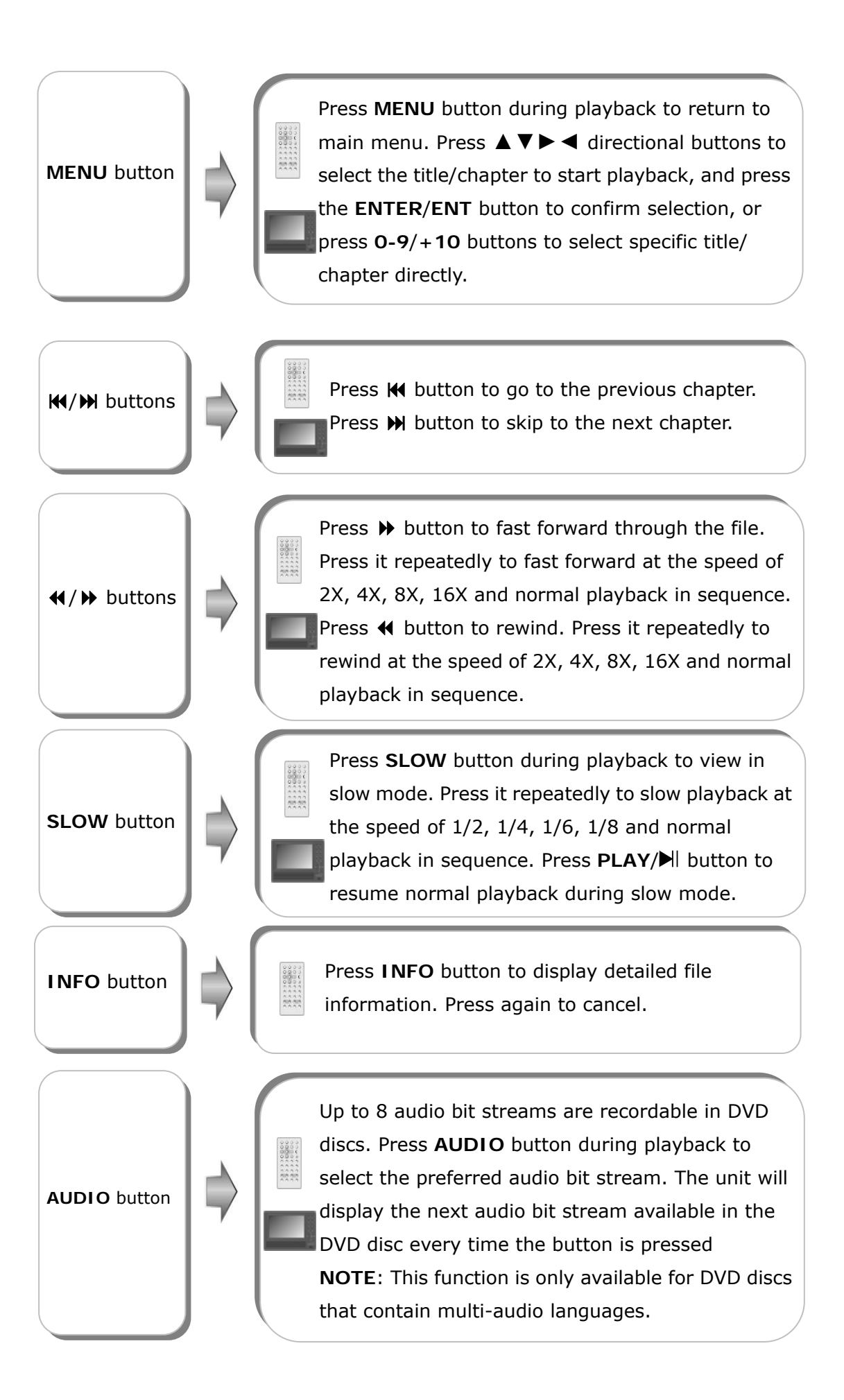

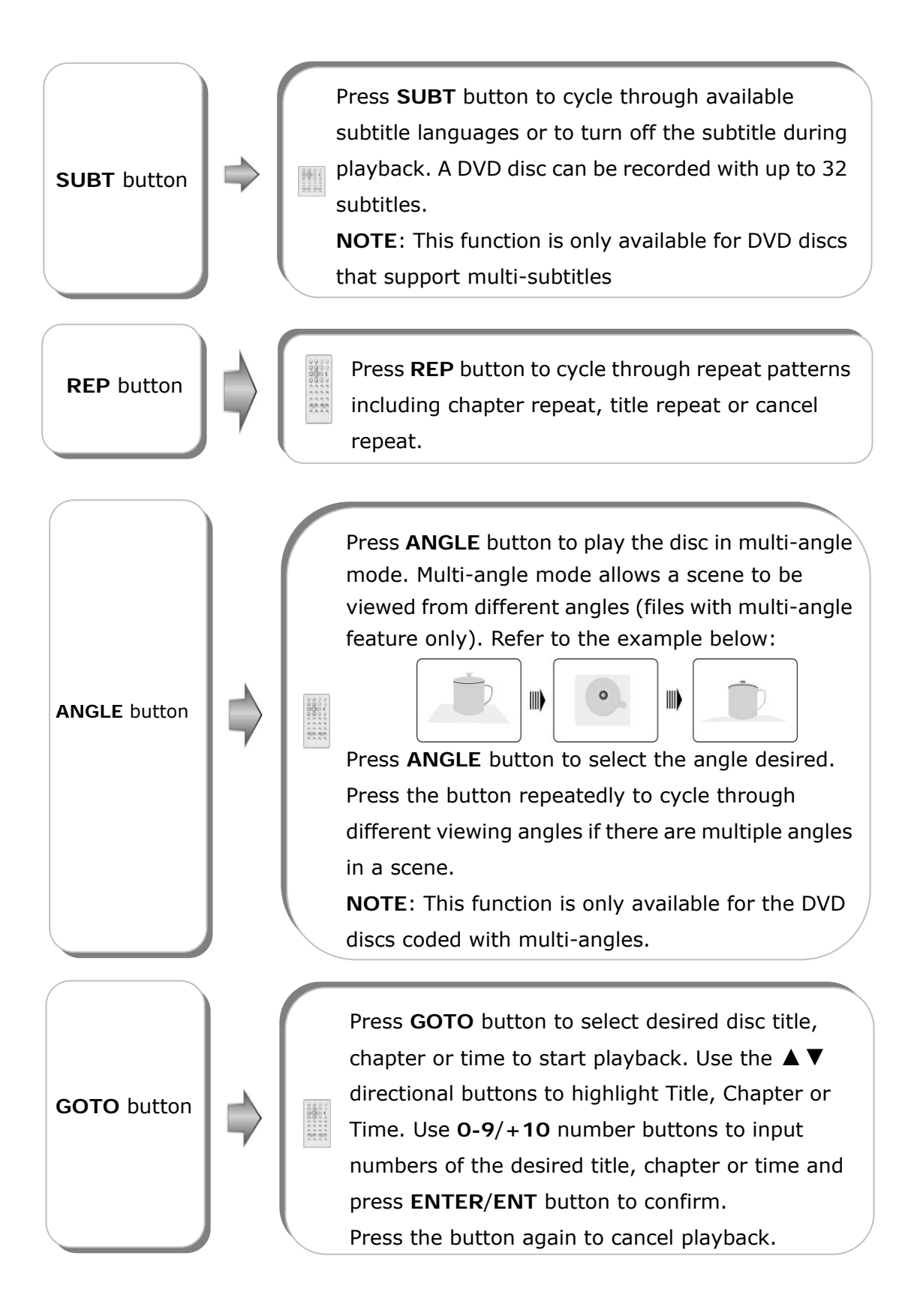

## 10 CD Disc Playback Operations

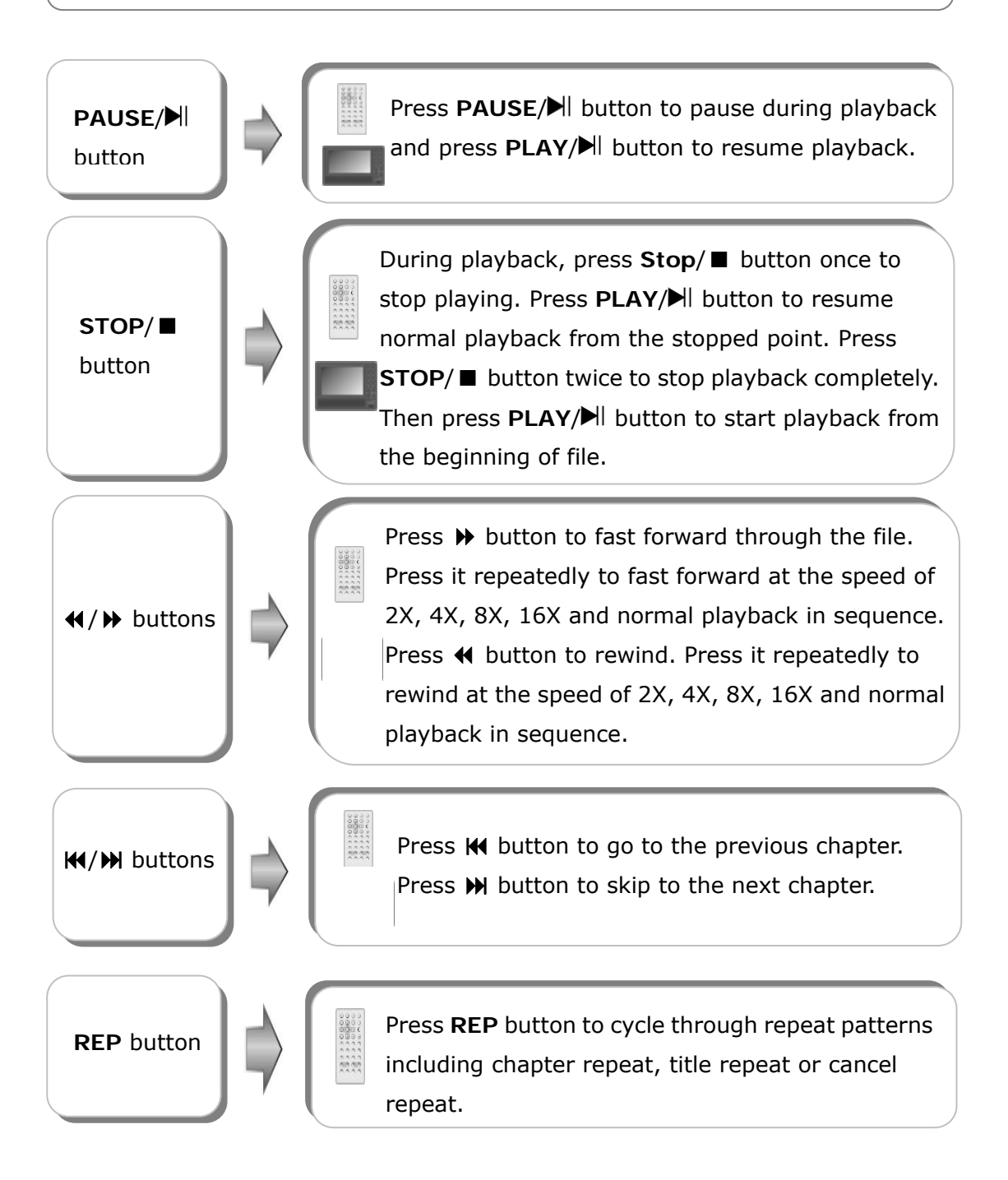

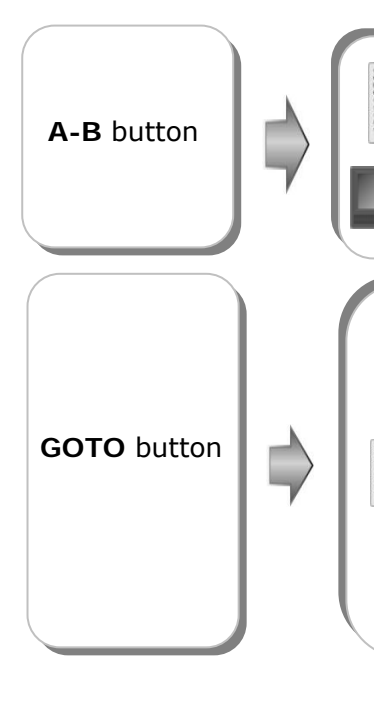

Press **A-B** button once to set the starting point **A**, press it again to designate end point **B**. The segment from A to B will be played repeatedly. Press the button again to stop A-B repeat function.

Press GOTO button to select desired disc title, chapter or time to start playback. Use the ▲ ▼ buttons to highlight Title, Chapter or Time. Use O-9/+10 number buttons to input numbers of the desired title, chapter or time and press ENTER/ENT button to confirm. Press the button again to cancel playback.

## **11 JPEG File Viewing Operations**

#### Before Viewing JPEG Files

- 1. A disc with JPEG files will be automatically loaded when placed in disc tray,
- The root folder with several subdirectories/subfolders will be displayed.
   Press ENTER/ENT button to enter. Use ▲ ▼ buttons to select a desired folder and press ENTER/ENT button to confirm selection.
- Upon entering the selected subfolder, pictures with JPEG format will be displayed. Press ▲ ▼ buttons to select the desired picture and press ENTER/ENT button to start playback.
- Press ▲ ▼ buttons to highlight , press ENTER/ENT button to return to the last folder or directory.

NOTE: Discs may contain files other than JPEG files.

#### • Filter and Repeat Setup

Under the folder mode, press the  $\blacktriangle \lor \lor \lor \checkmark$  directional buttons to highlight **FILTER**. Please follow steps below to change its settings:

- 1. Press ENTER/ENT button to enter the setup menu.
- 2. Press  $\blacktriangle \nabla$  buttons to select the options desired for setting.
- 3. Press ENTER/ENT button to select or cancel.
- 4. Press  $\blacktriangleleft$  button to exit.

Under the folder mode, press  $\blacktriangle \lor \lor \lor \lor \lor$  directional buttons to highlight **REPEAT** and press **ENTER/ENT** button or **REP** button on the remote control to cycle through settings.

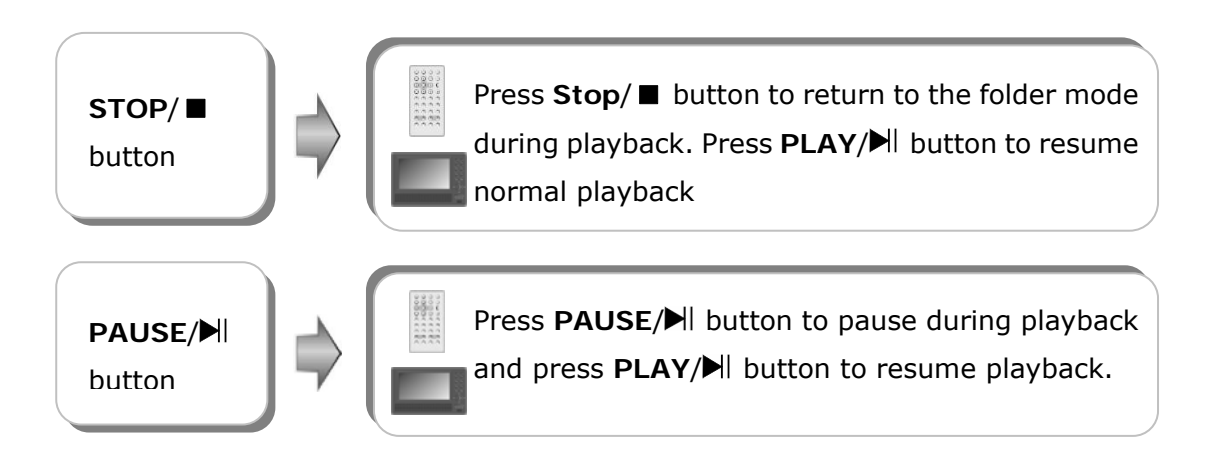

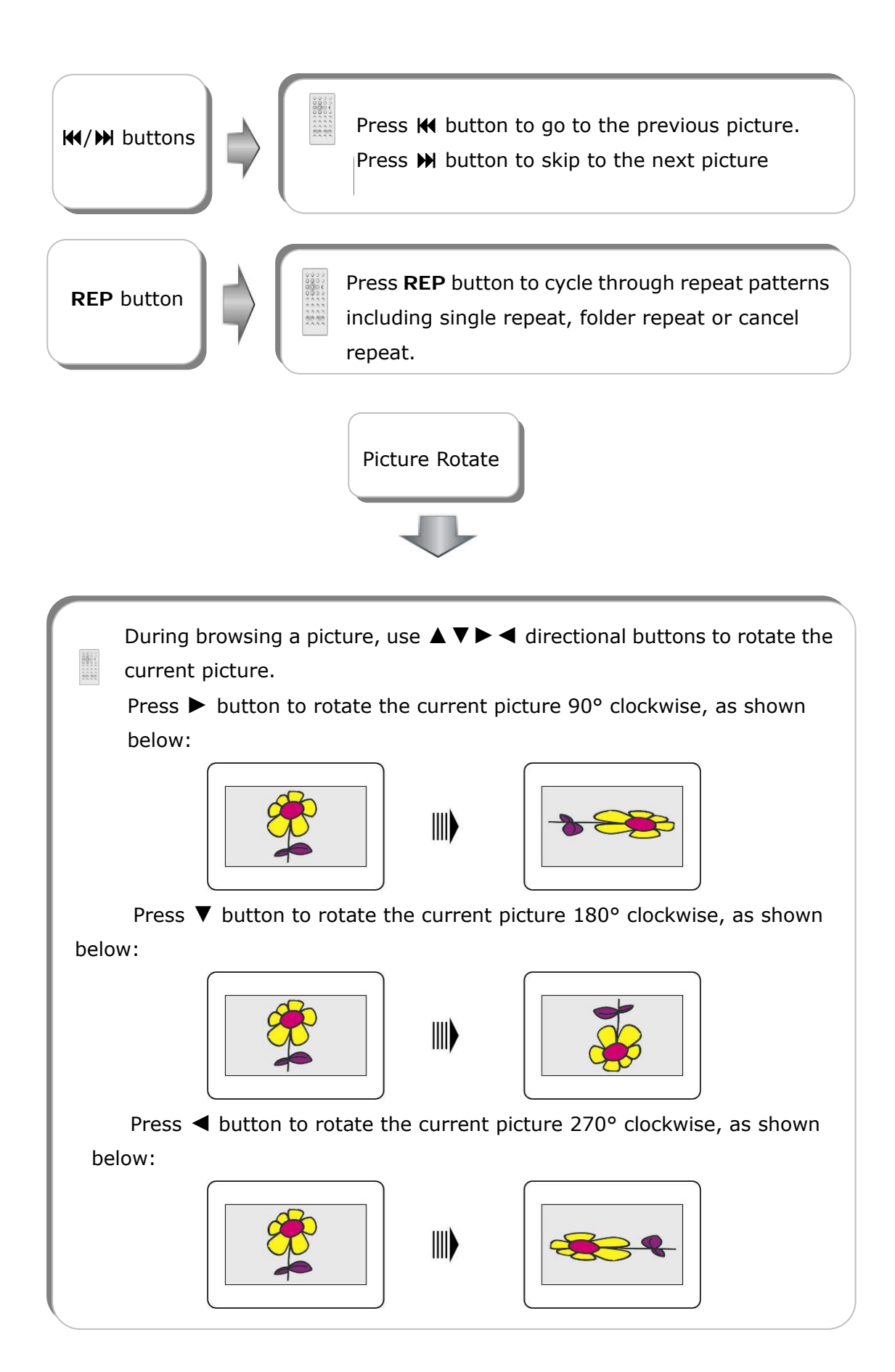

### 12 System Setup

Please follow below procedures to change the default settings to customize its performance to user preference.

Follow the steps below to set up device:

- 1. Press **SETUP** button and the setup menu will be displayed on the screen.
- Press 
   Press 
   ▶ buttons to select between menu tabs desired for setup. Press ENTER/ ENT or ▼ button to enter the menu or confirm.
- 3. Press the ◀ button to return to the previous menu. Or press the **SETUP** button again at any time during the setting to exit from the setup menu.

#### • Language setup

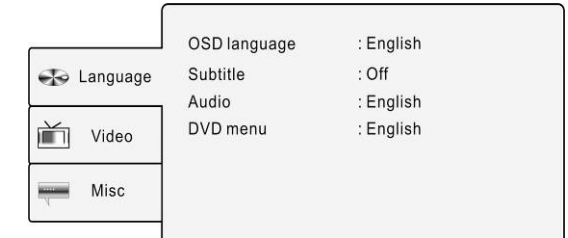

Press **SETUP** button and press ▲ ▼ buttons to select **Language** tab. The screen will be displayed as shown at left.

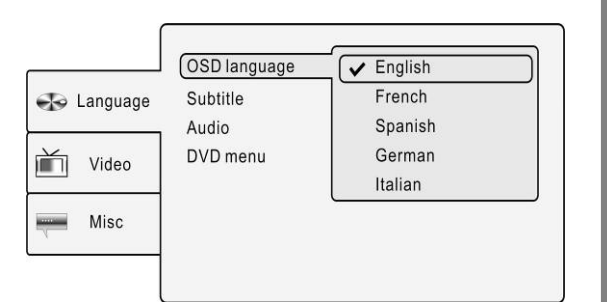

#### 1. OSD language

Select the option to setup OSD (On-Screen Display) language. Press ▲ ▼ buttons to highlight OSD language and press ENTER/ ENT or ► button to confirm. Press ▲ ▼ buttons to select preferred language and press ENTER/ENT button to confirm selection and return.

|            | OSD language | : English |
|------------|--------------|-----------|
| 🕞 Language | Subtitle     | English   |
|            | Audio        | French    |
| Video      | DVD menu     | Spanish   |
|            |              | German    |
| Misc       |              | Italian   |
|            |              | Auto      |
|            |              | ✓ Off     |

| language | OSD language<br>Subtitle | : English<br>: Off |
|----------|--------------------------|--------------------|
|          | Audio                    | ✓ English          |
| Video    | DVD menu                 | French             |
|          |                          | Spanish            |
| Misc     |                          | German             |
|          |                          | Italian            |

|            | OSD language | : English |  |
|------------|--------------|-----------|--|
| 🕁 Language | Subtitle     | : Off     |  |
|            | Audio        | : English |  |
| Video      | DVD menu     | ✓ English |  |
|            |              | French    |  |
| Misc       |              | Spanish   |  |
|            |              | German    |  |
|            |              | Italian   |  |

#### 2. Subtitle

Select the option to adjust the subtitle language. Press  $\blacktriangle \lor$  buttons to highlight **Subtitle** and press **ENTER/ ENT** or  $\triangleright$  button to confirm. Press  $\blacktriangle \lor$  buttons to select preferred subtitle language and press **ENTER/ ENT** button to confirm selection and return

#### 3. Audio

Select the option to adjust audio output language. Press ▲ ▼ buttons to highlight Audio and press ENTER/ ENT or ▶ button to confirm. Press ▲ ▼ buttons to select desired audio output language and press ENTER/ ENT button to confirm selection and return.

#### 4. DVD menu

Select the option to setup disc menu language. Press ▲ ▼ buttons to highlight **DVD menu** and Press **ENTER/ ENT** or ► button to confirm. Press ▲ ▼ buttons to select desired DVD menu language and press **ENTER/ ENT** button to confirm selection and return.

#### Video setup

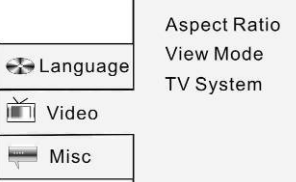

Ratio :16:9 ode :Fill em :PAL

Aspect Ratio
 4:3
 View Mode
 TV System
 Misc

Aspect Ratio :16:9 View Mode View Mode TV System Original Auto Fit Pan Scan

Aspect Ratio : 16:9 View Mode : Fill TV System NTSC ✓ PAL Misc Press SETUP button and press
▲ ▼ buttons to select Video tab.
The screen will be displayed as shown at left.

#### 1. Aspect Ratio

Select the option to setup aspect ratio. Press ▲ ▼ buttons to highlight **Aspect Ratio** and press **ENTER/ ENT** or ► button to confirm. Press ▲ ▼ buttons to select between 4:3 and 16:9 and press **ENTER/ENT** button to confirm selection and return.

#### 2. View Mode

Select the option to adjust the viewing mode of screen display.
Press ▲ ▼ buttons to highlight
View Mode and press ENTER/
ENT or ► button to confirm. Press
▲ ▼ buttons to select appropriate viewing mode and press ENTER/
ENT button to confirm selection.

#### 3. TV System

Select the option to conform to TV standard. Press ▲ ▼ buttons to highlight **TV System** and press **ENTER/ ENT** or ► button to confirm. Press ▲ ▼ buttons to select appropriate TV system and press **ENTER/ ENT** button to confirm selection and return.

#### Misc setup

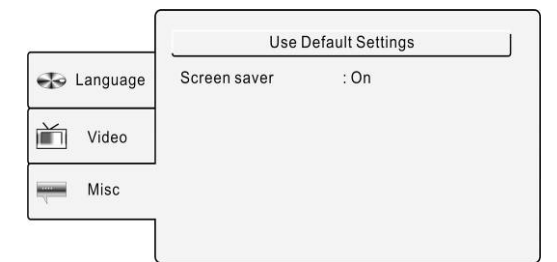

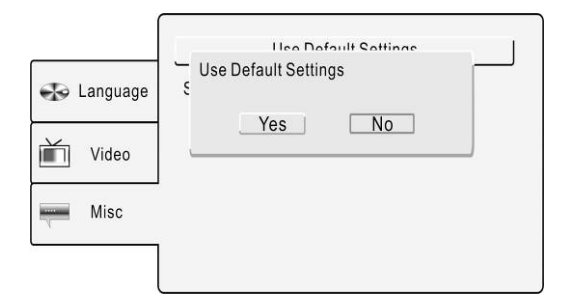

|          | Use Default Settings |  |  |
|----------|----------------------|--|--|
| nguage 🔂 | Screen saver Off     |  |  |
| Video    | ✓ On                 |  |  |
| Misc     |                      |  |  |

Press **SETUP** button and press ▲ ▼ buttons to select **Misc** tab. The screen will be displayed as shown at left.

#### 1. Use Default Setting

Select the option to restore default settings. Press ▲ ▼ buttons to highlight Use Default Setting and press ENTER/ ENT or ► button to confirm. Press ▲ ▼ buttons to select Yes and press ENTER/ENT button to confirm selection or Press No to cancel.

#### 2. Screen Saver

Select the option to turn on/off screen saver. Press ▲ ▼ buttons to highlight Screen saver and press ENTER/ ENT or ► button to confirm. Press ▲ ▼ buttons to select On or Off and press ENTER/ ENT button to confirm selection and return

# 13 Using Straps

Follow the steps below to attach the **Prestigio PPDP 370 Twin** onto the car seat headrest.

- **1**. Place the unit on a soft and smooth surface with the bottom facing up.
- **2.** Loosen up the strap and remove the buckle from the strap.
- **3**. Insert the strap through the hole as demonstrated in Fig.1. Make sure the inner side of the strap faces up.
- **4**. Ease the strap into the buckle as demonstrated in Fig.2 and Fig.3. Before putting the unit onto car seat headrest, please make sure the outer side of the buckle faces up.

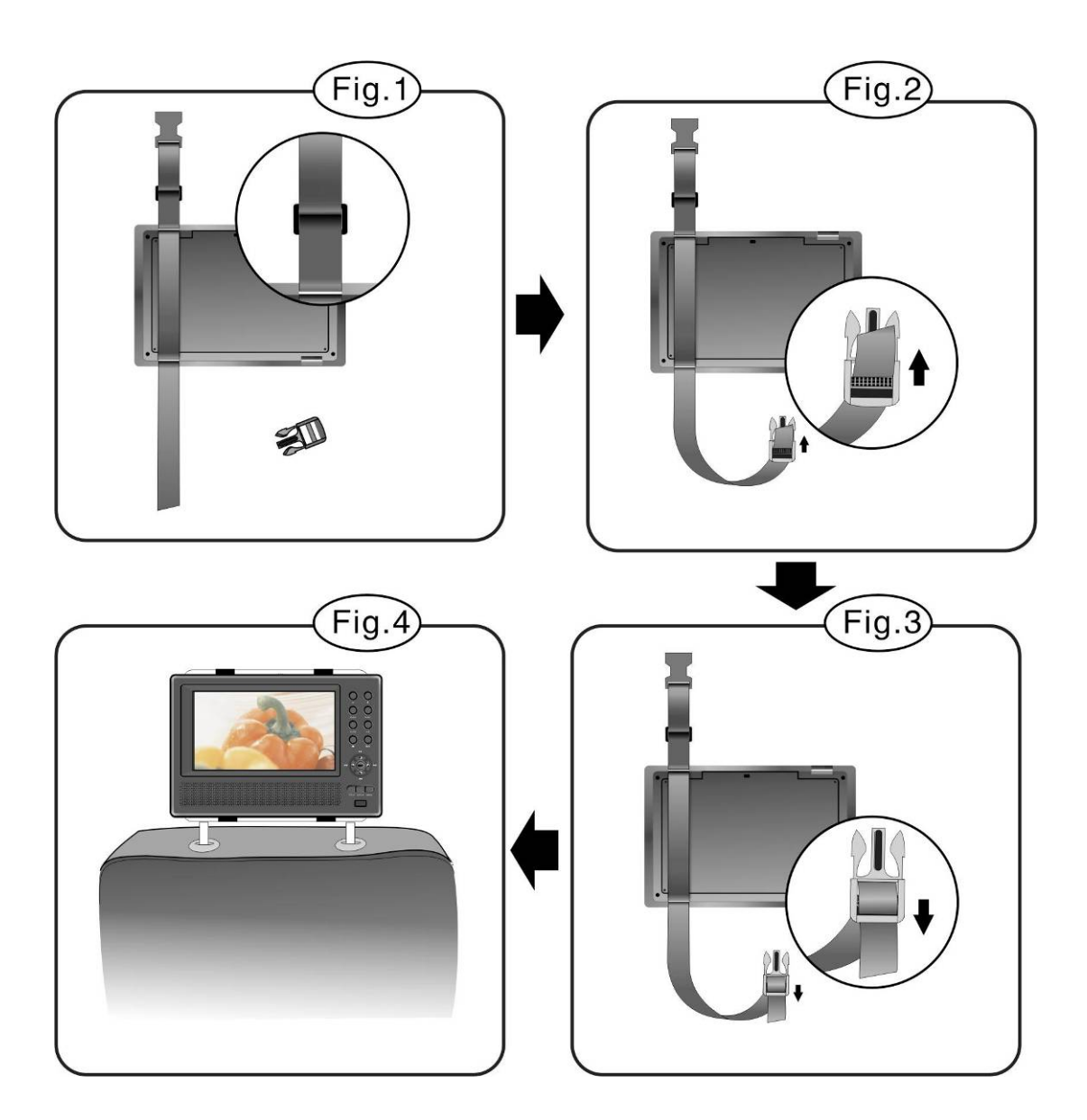

- 5. Repeat above steps for the other strap.
- **6**. Adjust the length of the straps to fit the car seat headrest.
- **7**. Fasten the straps on the headrest as in Fig.4. Make sure the two straps are between the headrest supporting metal rods.

**NOTE:** The drawings below illustrate the outside and the inside of the buckles and the straps.

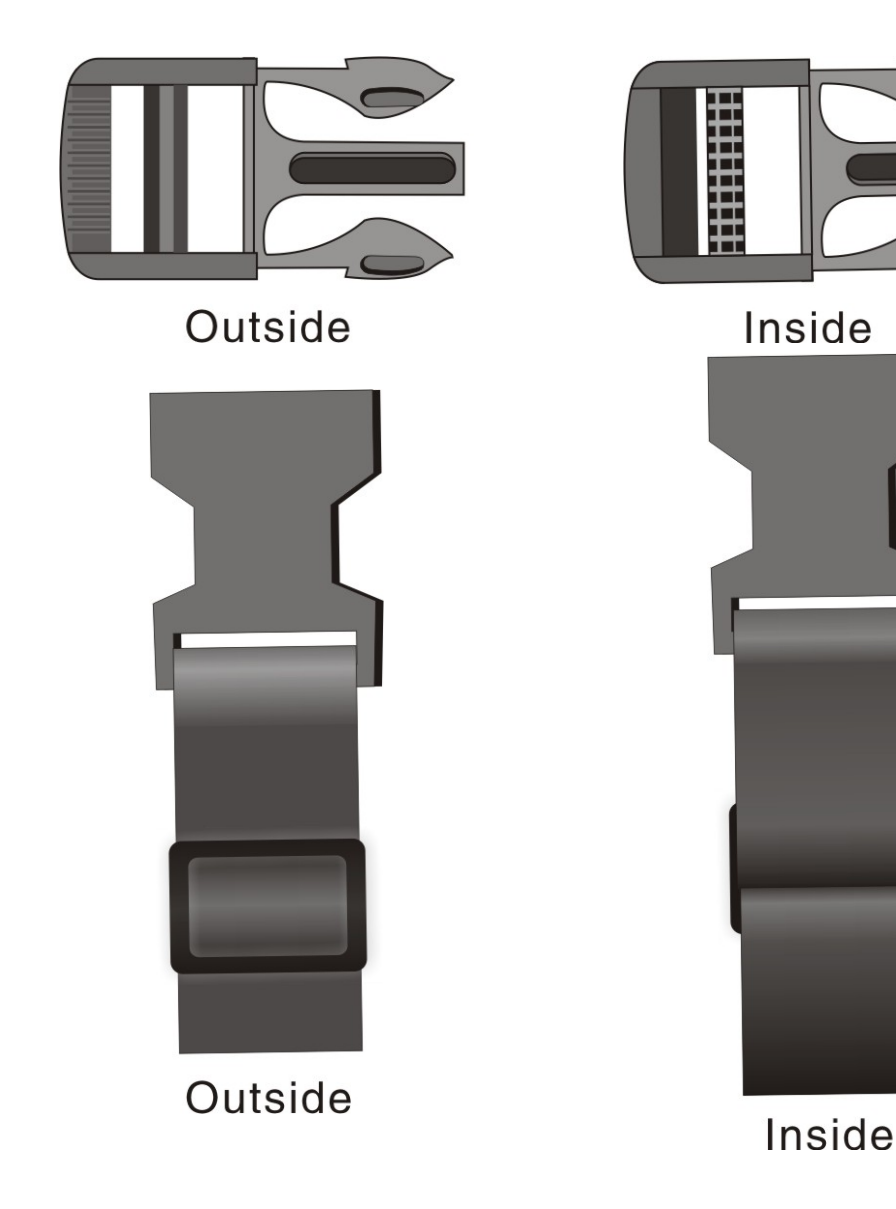

# 14 Troubleshooting

Take steps described in the tables below to solve simple problems before contacting customer service.

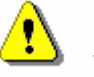

# WARNING:

Immediately turn off the unit and disconnect the power adapter if the unit is not working properly. Never try to repair the unit without authorized professionals for it may damage the unit.

| PROBLEM POSSIBLE CAUSE |                                                          | POSSIBLE SOLUTION                                                                       |
|------------------------|----------------------------------------------------------|-----------------------------------------------------------------------------------------|
|                        | The disc cover is not properly closed.                   | Close the disk cover and press firmly to ensure fully closure.                          |
|                        | There is not disc in the disc tray.                      | Place a disc with playable format files.                                                |
| The unit does not      | The disc is not placed with label side facing up.        | Place the disc with label side facing up.                                               |
| interact with discs    | The disc may not be clean or scratched.                  | Clean the data side of disc to prevent mis-reading.                                     |
|                        | The disc region code may not match that of the unit.     | Make sure the both region code match.                                                   |
|                        | There is liquid on the lens.                             | Remove the disc and keep the<br>unit powered off for at least 2<br>hours.               |
|                        | The connection between the unit and audio system is bad. | Re-connect the audio system<br>and the unit and make sure<br>the connection is secured. |
| There is no sound.     | The speaker may be off.                                  | Turn on the speaker.                                                                    |
|                        | The sound of the disc may not be setup correctly.        | Try setup the disc sound again.                                                         |
|                        | The disc may not be clean or scratched.                  | Clean the data side of disc to prevent mis-reading.                                     |

|                                                                | The LCD panel may be off or not in proper video mode.                                      | Turn on the LCD panel or<br>adjust to a proper video<br>mode.                           |
|----------------------------------------------------------------|--------------------------------------------------------------------------------------------|-----------------------------------------------------------------------------------------|
| There is no<br>picture.                                        | The connection between the<br>unit and video system is<br>bad.                             | Re-connect the video system<br>and the unit and make sure<br>the connection is secured. |
|                                                                | The unit is not in AV OUT mode.                                                            | Switch AV Switch at the bottom of the unit to AV OUT.                                   |
| Poor AV<br>performance.                                        | The disc may not be clean or scratched.                                                    | Clean the data side of disc to prevent mis-reading.                                     |
|                                                                | There may be obstacles<br>between remote control and<br>the receiving port on the<br>unit. | Remove obstacles between<br>remote control and the<br>receiving port on the unit.       |
| The remote<br>control is not<br>functioning<br>property or not | The remote control in not aligned with the unit                                            | Try pointing the remote<br>control towards the receiving<br>port on the unit.           |
| working at all.                                                | The battery on the remote control is not properly inserted.                                | Adjust the battery position in<br>the remote control as<br>instructed.                  |
|                                                                | The battery in the remote control is weak or depleted.                                     | Replace the battery.                                                                    |

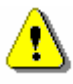

# WARNING:

Static or other external interference may cause Prestigio PPDP 370 Twin DVD Player to function abnormally. In order to remove abnormality, please unplug the power cord and then plug it into the outlet again to reset the device. If the problem persists, please unplug the power cord and consult local service center or the qualified technician.

## 15 Appendix

#### 15.1 Product Specification

| TFT screen size            |                                                                         | 7.0 inches                                                                 |
|----------------------------|-------------------------------------------------------------------------|----------------------------------------------------------------------------|
| Laser Wavelength           |                                                                         | 780/650 nm                                                                 |
| Video System               |                                                                         | PAL                                                                        |
| Frequency Response         |                                                                         | 20Hz~20kHz ±2.5dB                                                          |
| Audio Signal-to-Noise Rate |                                                                         | ≥85dB                                                                      |
| Audio distortion + noise   |                                                                         | ≤ - 70dB (1kHz)                                                            |
| Channel Separation         |                                                                         | ≥70dB (1kHz)                                                               |
| Dynamic Range              |                                                                         | ≥80dB (1kHz)                                                               |
| Audio Out                  | t Analog<br>Audio Out Output Level: $1.5V \pm_{1.0}^{0.2}$ , Load: 10KΩ |                                                                            |
| Video Out                  | Video Out                                                               | Output Level: $1V_{P-P}\pm 0.2$ , Load: 75 $\Omega$<br>Unbalanced Negative |
| Power                      |                                                                         | DC 12V                                                                     |
| Power Consumption          |                                                                         | < 25W                                                                      |
| Dimensions (L*W*D)         |                                                                         | 230mmX154mmX40mm (Main Unit)                                               |
|                            |                                                                         | 230mmX154mmX22mm (2 <sup>nd</sup> Monitor)                                 |
| Weight                     |                                                                         | Approximately 0.85kg (Main Unit)                                           |
| weight                     |                                                                         | 0.53kg (2 <sup>nd</sup> Monitor)                                           |

## 15.2 Technical Support and Warranty Information

Please refer to <u>www.prestigio.com</u> for technical support and warranty information.

#### 15.3 Disclaimer

We make every effort to ensure that the information and procedures in this user manual are accurate and complete. No liability can and will be accepted for any erros or omissions. **Prestigio** reserves the right to make any changes without further notice to any products herein.